[me] marginedge

**⊖toast** 

# **Toast API Upgrade Steps**

#### Scroll on through!

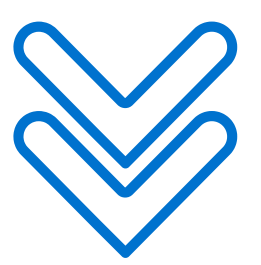

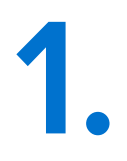

From your MarginEdge account...

Click on Setup in your side nav, then select Point of Sale from the dropdown menu and then click Add Point of Sale

| F | Point of Sale Settings                                                                                                    |  |
|---|----------------------------------------------------------------------------------------------------|--|
|   | Toast                                                                                                    |  |
|   | Your integration is connected.<br>We are waiting to receive the first batch of data from your POS. Once we have<br>Configure Toast |  |
|   | + Add Point of Sale                                                                                                    |  |

### Type in Toast API in the search bar and then choose it from the dropdown list of choices

| Integration Settings      |
|---------------------------|
| Select your Point of Sale |
| Toast API                 |
| Toast API                 |
|                           |
|                           |
|                           |
|                           |
|                           |

### Click Copy Toast Location ID button and make sure "Use as Primary Point of Sale" is checked

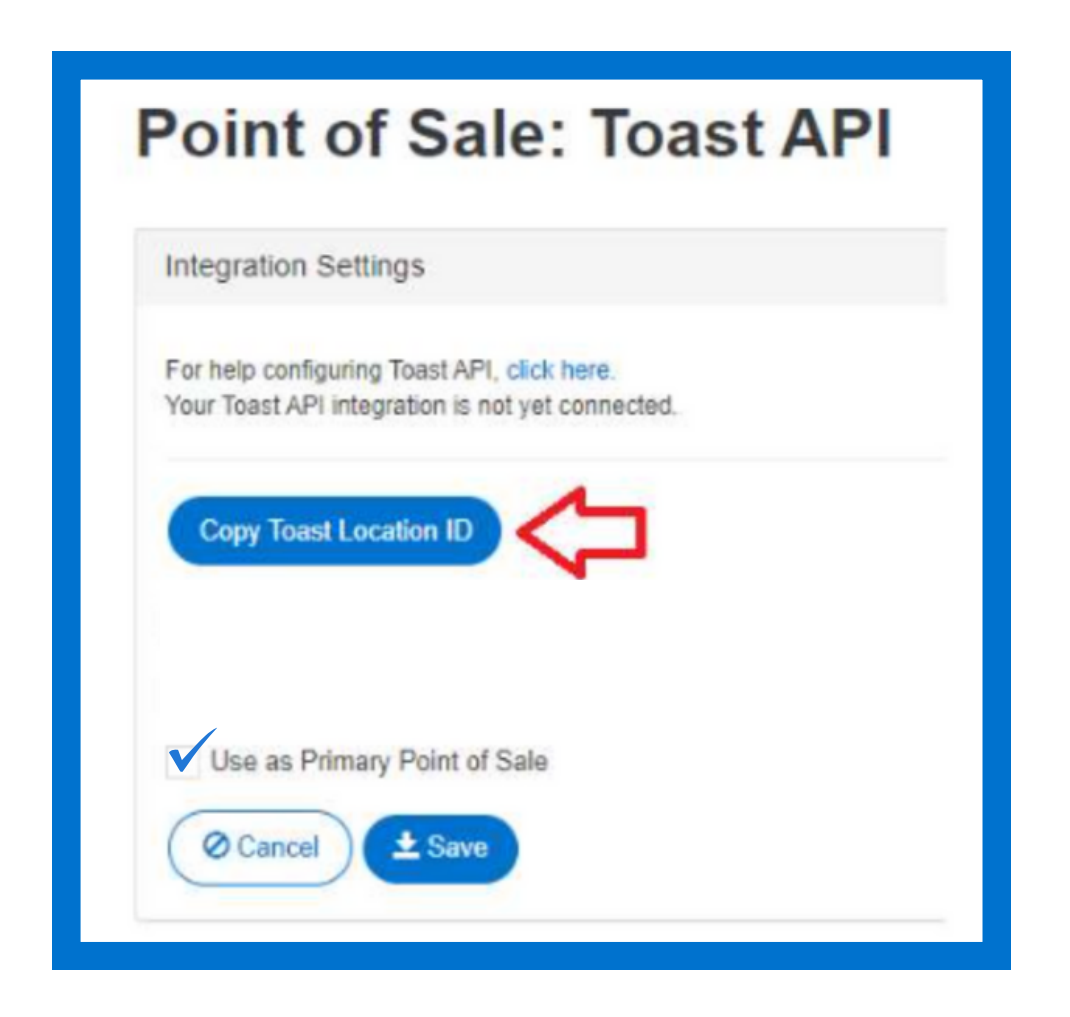

Open a new tab in your browser and log into your Toast account. Click on Integrations on the navigation sidebar

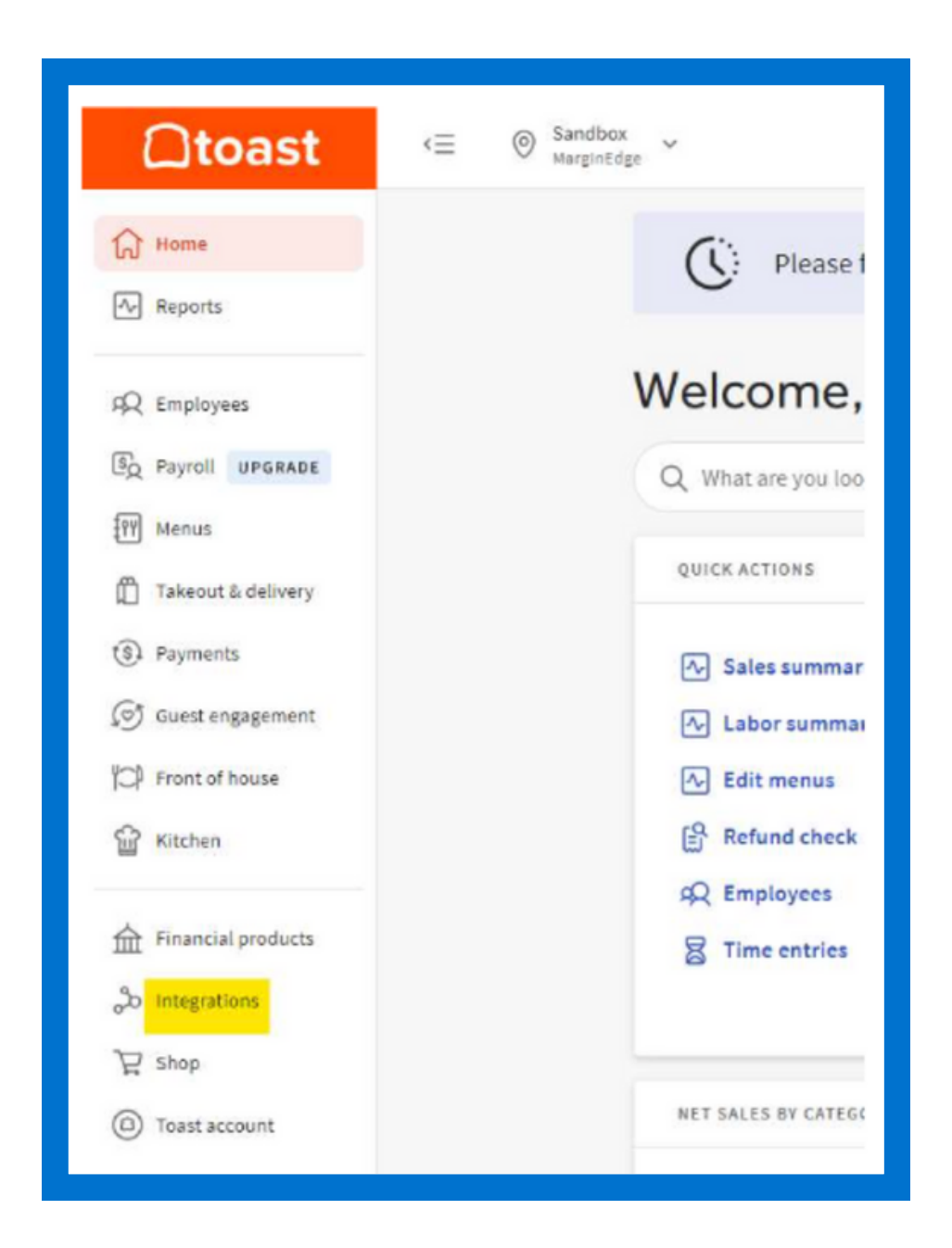

### **Click on Browse & purchase integrations**

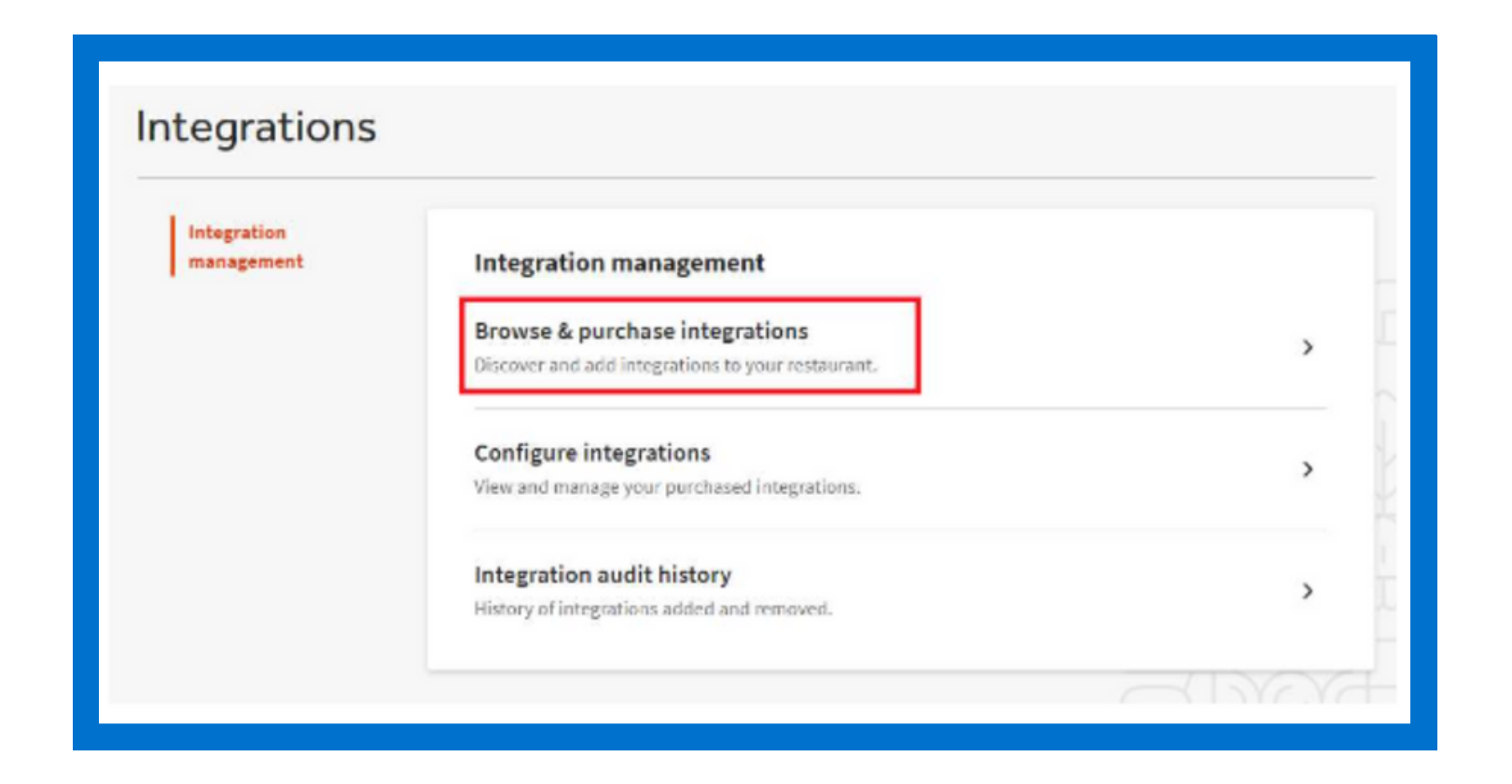

Note: All Toast integrations (including MarginEdge integration) must go through their Partner Connect portal. Toast charges \$25/month per location to access their Partner Connect portal. If you have not yet activated this function on your Toast account then you will be prompted to subscribe to the Partner Connect portal. You can view more info <u>here</u>.

#### Search for MarginEdge and click Add Now

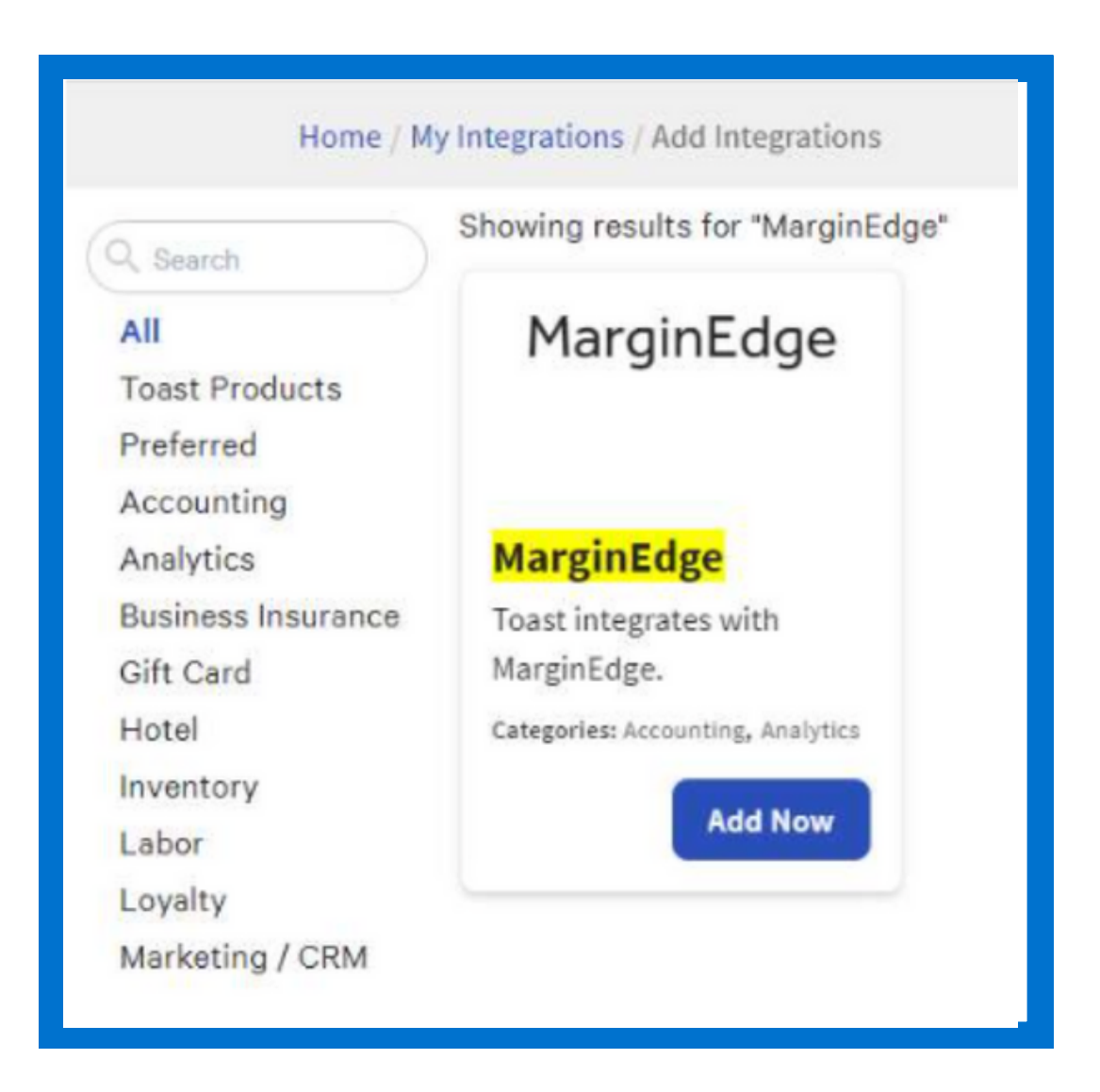

Note: If you do not see the 'Add Now' option, it's possible that you need to update your Toast subscription to the Partner Connect portal, as explained in the previous step. You can view more info <u>here</u>.

# If there are multiple locations in your Toast account, select the applicable ones and then click Confirm

| MarginEdge                                                                                                    |                                                                               |
|----------------------------------------------------------------------------------------------------|-------------------------------------------------------------------------------|
| Select Locations                                                                                                    | •                                                                             |
| By clicking "Confirm", you represent and warrant to<br>authority to bind the Merchant legal entity listed a<br>and you agree that access to and use of the API lic<br>is subject to the terms and conditions of <b>Toast's N</b><br><b>Agreement, Terms of Service</b> and <b>Privacy Policy</b> | that you have the<br>above ("Merchant"),<br>ense(s) listed herein<br>ferchant |
| Canadi                                                                                                    |                                                                               |

Back on the Integrations page in your Toast account, click on Configure Integrations. You'll now land on My Integrations page

| regrations                |                                                                                     |   |
|---------------------------|-------------------------------------------------------------------------------------|---|
| Integration<br>management | Integration management                                                              |   |
|                           | Browse & purchase integrations<br>Discover and add integrations to your restaurant. | > |
|                           | Configure integrations<br>View and manage your purchased integrations.              | > |
|                           | Integration audit history                                                           | > |

# Click on the cog icon next to MarginEdge (Below Actions)

|             |                |                     | _                  |
|-------------|----------------|---------------------|--------------------|
| Integration | Last Edited By | Last Edited         | Actions            |
| MarginEdge  | Katelyn Manzo  | 11/4/2022, 17:01    | ⊕ <mark>@</mark> ① |
|             |                |                     |                    |
|             | _              |                     |                    |
|             | Ade            | d More Integrations |                    |

# Paste the copied Toast Location ID (from step #3) into the Location ID field and click Apply

\*Be mindful not to paste into the Group ID field

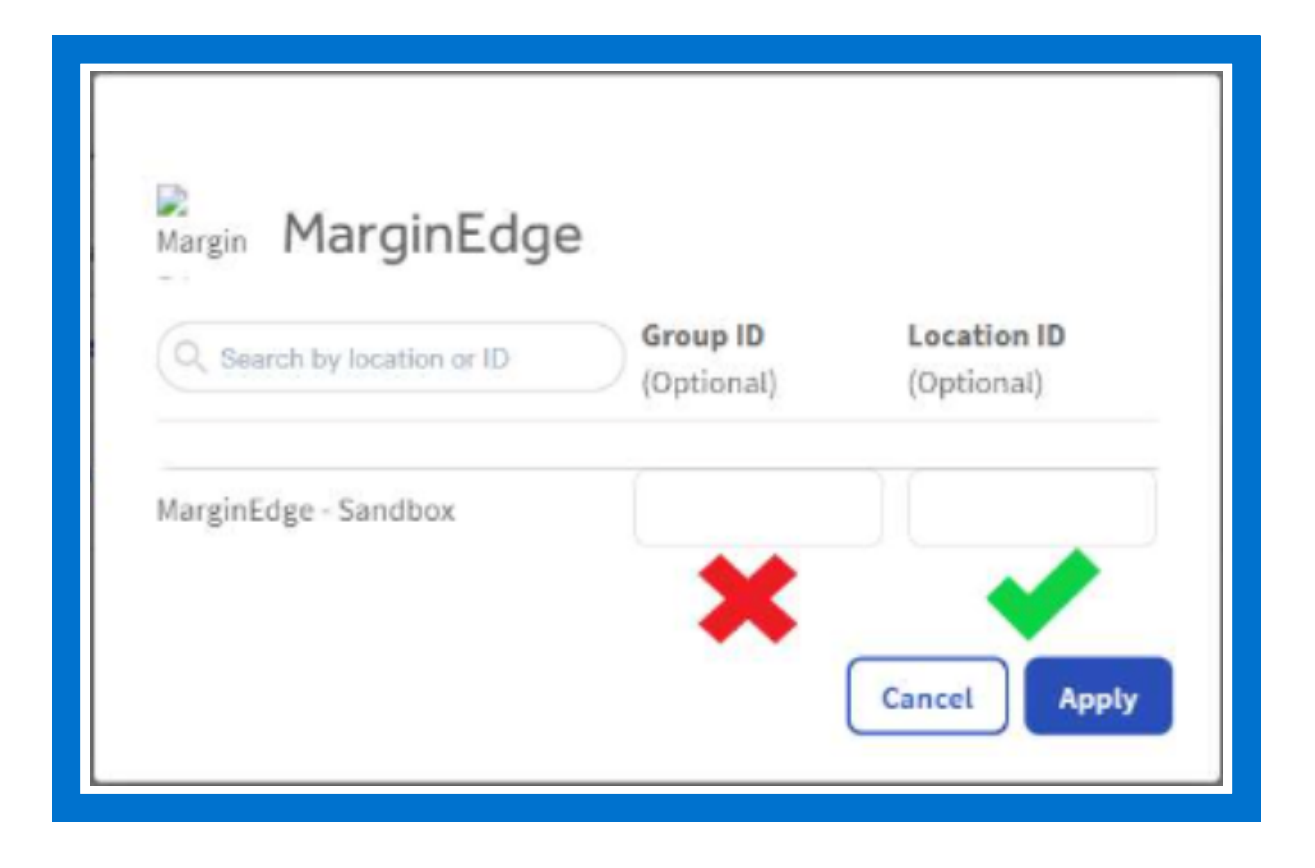

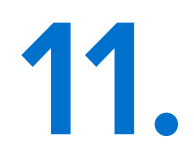

Ditch Toast and return to the MarginEdge tab in your browser. Click Save in the Integrations Settings window

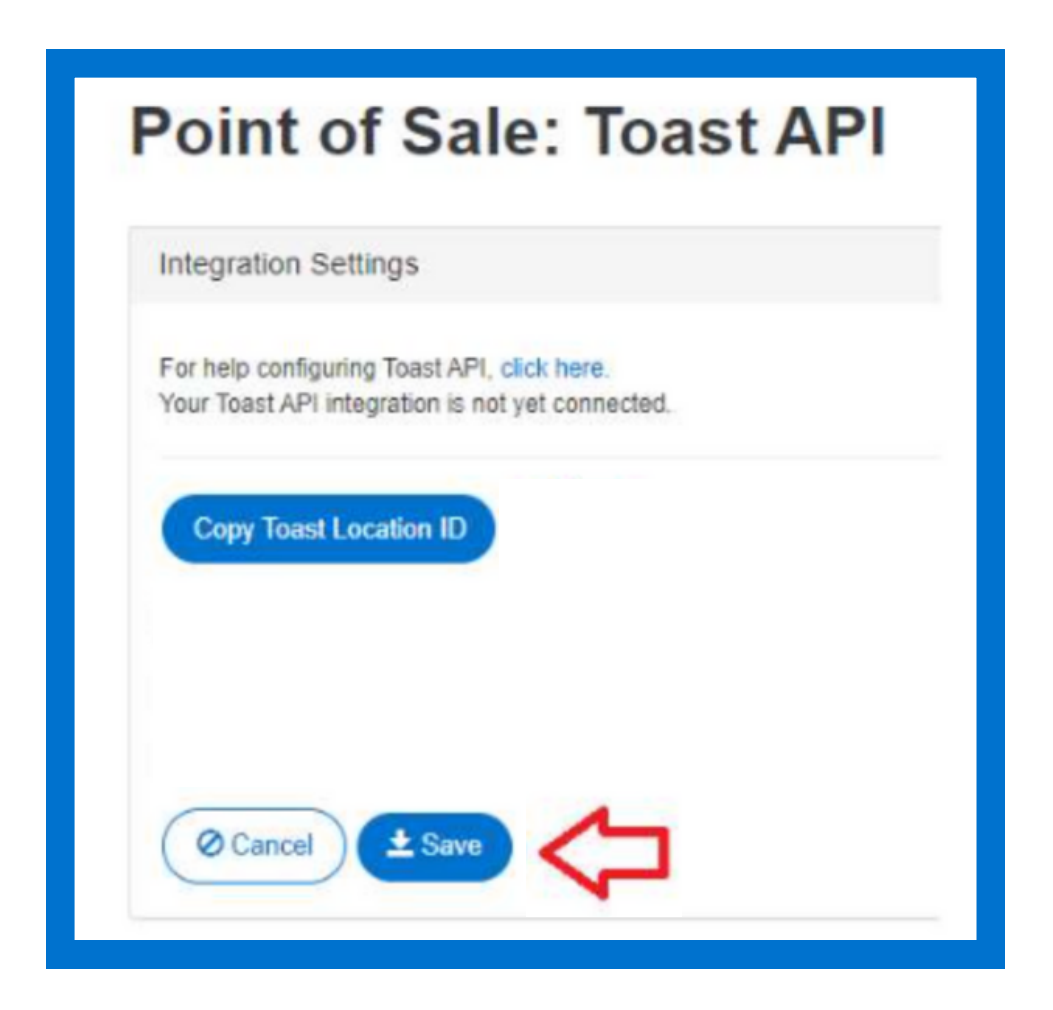

## Click on Labor in your side nav, then select Setup from the dropdown menu

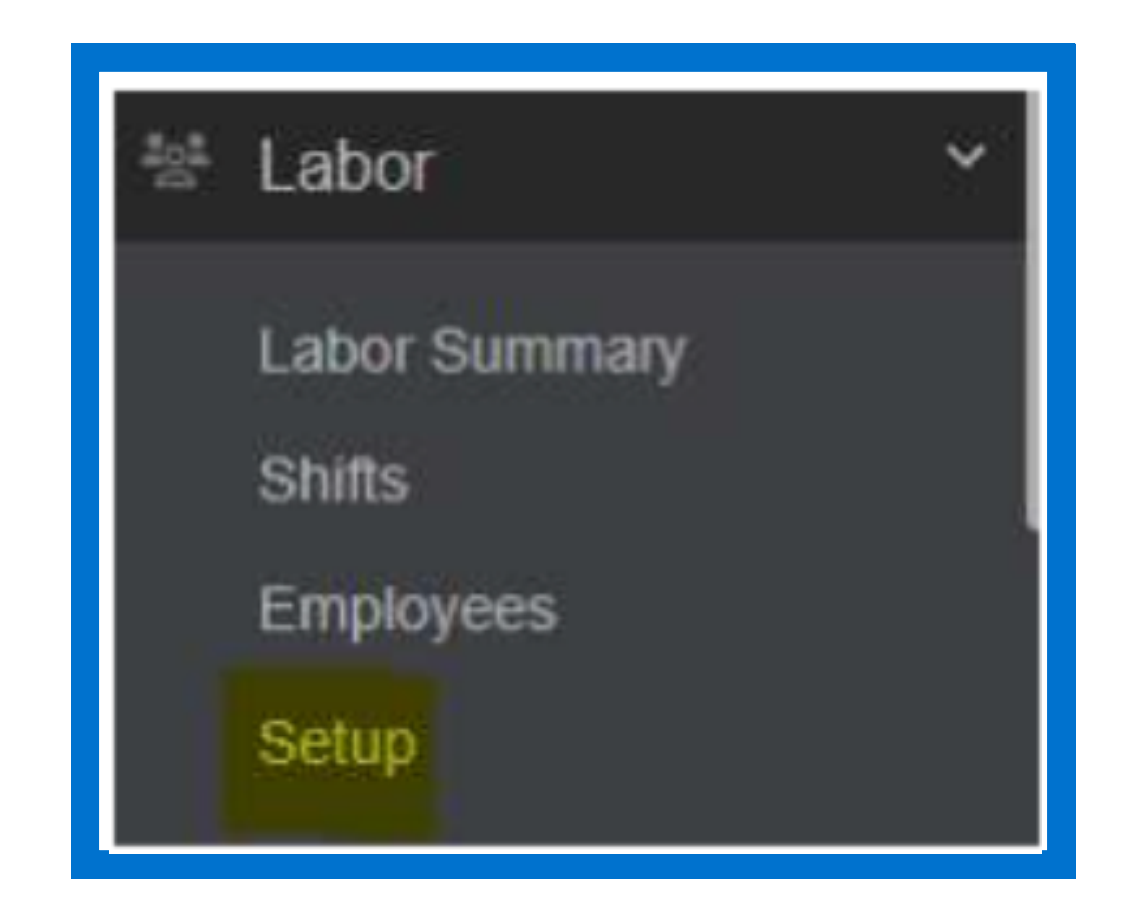

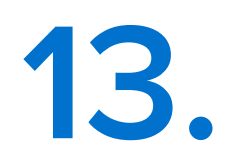

#### **Click on Manage Time Sheet Rules**

| L | abor Setup                                                                          |
|---|-------------------------------------------------------------------------------------|
|   | Pay Periods                                                                         |
|   | Pay period configuration: Bi-Weekly<br>Manage Pay Periods                           |
|   | Job Titles                                                                          |
|   | 20 job titles mapped<br>51 job titles require category mapping<br>Manage Job Titles |
|   | Time Sheet Rules                                                                    |
|   | Using Custom Overtime Rules                                                         |
|   | Manage Time Sheet Rules                                                             |

#### **Select Set Custom Overtime Rules**

| Set Custom Overtime Rules      |                                         |
|--------------------------------|-----------------------------------------|
| /eekly Overtime Rules          |                                         |
| Workweek start day             | Sunday 🗸                                |
| Workweek start time            | 12:30 AM O                              |
| Maximum regular hours per week | 40                                      |
| Overtime rate multiplier       | 1.5                                     |
|                                | Consider seventh-worked day as overtime |
| Daily Overtime Rules           |                                         |
| Maximum regular hours per day  |                                         |
| Maximum overtime hours per day |                                         |
| Double time rate multiplier    |                                         |
|                                |                                         |

### Fill out Weekly Overtime Rules

| Sat Custom Quartima Pulas      |                                         |
|--------------------------------|-----------------------------------------|
| /eekly Overtime Rules          |                                         |
| Workweek start day             | Sunday 🗸                                |
| Workweek start time            | 12:30 AM O                              |
| Maximum regular hours per week | 40                                      |
| Overtime rate multiplier       | 1.5                                     |
|                                | Consider seventh-worked day as overtime |
| aily Overtime Rules            |                                         |
| Maximum regular hours per day  |                                         |
| Maximum overtime hours per day |                                         |
| Double time rate multiplier    |                                         |
|                                |                                         |

## If applicable, also fill out Daily Overtime Rules

| Set Custom Quartime Bules      |                                         |
|--------------------------------|-----------------------------------------|
| Veekly Overtime Rules          |                                         |
| Workweek start day             | Sunday 🗸                                |
| Workweek start time            | 12:30 AM O                              |
| Maximum regular hours per week | 40                                      |
| Overtime rate multiplier       | 1.5                                     |
|                                | Consider seventh-worked day as overtime |
| Daily Overtime Rules           |                                         |
| Maximum regular hours per day  |                                         |
| Maximum overtime hours per day |                                         |
| Double time rate multiplier    |                                         |
| Double time rate multiplier    |                                         |

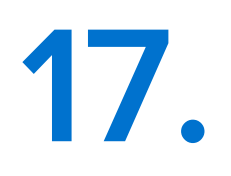

#### **Click Save**

| ~ |
|---|
| 0 |
|   |
|   |
|   |
|   |
|   |
|   |
|   |
|   |
|   |

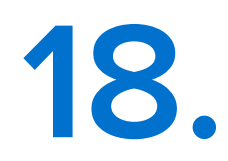

Send an email to your implementation manager. If you're not currently in onboarding, please notify <u>help@marginedge.com</u> so that we can finalize your integration.

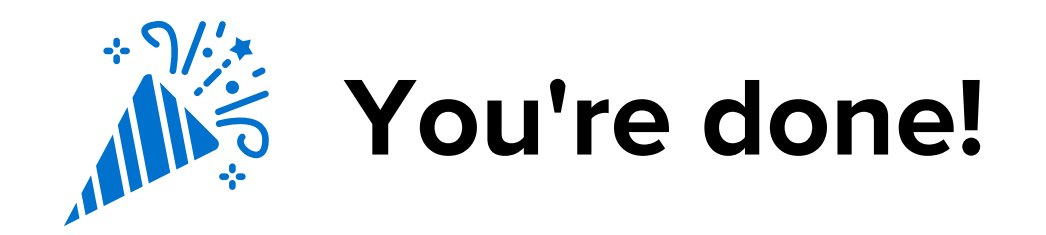

# If you head back to Setup>Point of Sale, it should now look like this:

| Toast API                         |                                                                                                    |
|-----------------------------------|----------------------------------------------------------------------------------------------------|
| Your integration is               | not yet connected.                                                                                                    |
| Please ensure tha<br>click here.  | you have enabled the MarginEdge integration in Toast and have added the Toast Location ID to the integration. For help with this please, |
| We are waiting to<br>daily sales. | receive the first batch of data from your POS. Once we have some data to work with, you can begin setting up MarginEdge to process your  |
| Configure Toa                     | st API Export Data Email Client Ø Disconnect Toast API                                                                                   |

Once we are notified, you should start seeing sales in 1-2 business days.